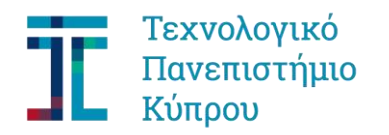

# Οδηγίες για Δημιουργία Αίτησης Εισαγωγής

### Βήμα 1: Δημιουργία Αίτησης Εισαγωγής

Η δημιουργία αίτησης για διεκδίκηση θέσης στο Πτυχίο Γεωπονικών Επιστημών, Βιοτεχνολογίας και Επιστήμης Τροφίμων <u>στην κατεύθυνση Ζωοτεχνίας και</u> <u>Γαλακτοκομίας</u> γίνεται <u>MONO ηλεκτρονικά</u> από την Παρασκευή, 8 Σεπτεμβρίου 2017 μέχρι και την Τρίτη, 12 Σεπτεμβρίου 2017.

### Στην αίτηση Εισαγωγής παρακαλούμε όπως επισυναφθούν ως συνημμένα:

- Δελτίο Αποτελεσμάτων Υποψηφίου των Παγκύπριων Εξετάσεων
- Απολυτήριο Στρατού (για τους άρρενες)

#### 1.1 Υποψήφιοι που ήδη έχουν κάνει και στο παρελθόν αίτηση στο Πανεπιστήμιο

Για υποψήφιους που έχουν ήδη προχωρήσει και στο παρελθόν στη δημιουργία αίτησης με οποιαδήποτε διαδικασία στο Πανεπιστήμιο όπως προχωρήσουν απευθείας στην δημιουργία της αίτησής τους εισάγοντας τον χρήστη και κωδικό πρόσβασής\* τους στο σύνδεσμο: https://sis.cut.ac.cy/irj/portal

Από το μενού στα αριστερά επιλέξτε *Αιτήσεις Εισαγωγής* και μετά *Δημιουργία*. Επιλογή Τύπου Αίτησης θα επιλέξετε το *Κενές Θέσεις* και θα σας εμφανιστεί το: Πτυχίο Γεωπ.Επ.Βιοτ.&Τεχν.Τροφ/ΖΩΟΤΕΧΝΙΑ και *Αποθήκευση*.

Στα <u>συνημμένα</u> προχωρήστε με <ανέβασμα> των δελτίων των αποτελεσμάτων σας από τις Παγκύπριες Εξετάσεις.

\*Αν τον έχετε ξεχάσει μπορείτε να επικοινωνείτε στα τηλέφωνα 25002461 (κα. Διάνα) ή 25002464 (κ Βάσος)

#### 1.2 Υποψήφιοι που δεν έχουν δημιουργήσει ποτέ λογαριασμό στο φοιτητικό μητρώο του Πανεπιστημίου.

1.2.1 - Δημιουργία μερίδας υποψηφίου στο Λογισμικό Σύστημα του Πανεπιστημίου

Όλοι όσοι επιθυμούν να λάβουν μέρος στην κατανομή καλούνται να δημιουργήσουν την <μερίδα> τους στο Πανεπιστήμιο. Ο σύνδεσμος έναρξης είναι ο ακόλουθος: <u>https://sis2.cut.ac.cy/sap/bc/webdynpro/sap/zcut wd st cr account?sap-client=300&sap-language=EL#</u>

Στη συνέχεια όπως ακολουθήσετε τις οδηγίες που θα λαμβάνετε στο προσωπικό σας ηλεκτρονικό ταχυδρομείο.

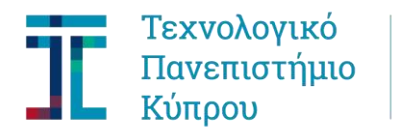

# 1.2.2 - Δημιουργία Αίτησης Εισαγωγής

Εφόσον δημιουργήσατε επιτυχώς το προφίλ σας στο Πανεπιστήμιο στη συνέχεια θα πρέπει να προχωρήσετε με την αίτησή σας. Εισάγετε τον χρήστη και τον κωδικό πρόσβασής σας όπως αυτός σας έχει σταλεί στο ηλεκτρονικό σας ταχυδρομείο πατώντας στον σύνδεσμο: https://sis.cut.ac.cy/irj/portal

Από το μενού στα αριστερά επιλέξτε *Αιτήσεις Εισαγωγής* και μετά *Δημιουργία*. Επιλογή Τύπου Αίτησης θα επιλέξετε το *Κενές Θέσεις* και θα σας εμφανιστεί το: Πτυχίο Γεωπ.Επ.Βιοτ.&Τεχν.Τροφ/ΖΩΟΤΕΧΝΙΑ και *Αποθήκευση*.

Στα <u>συνημμένα</u> προχωρήστε με <ανέβασμα> των δελτίων των αποτελεσμάτων σας από τις Παγκύπριες Εξετάσεις.

Με την ολοκλήρωση της δημιουργίας της αίτησής σας, θα γίνει ο έλεγχος και η αξιολόγηση της αίτησή σας.

Αποτελέσματα αναμένεται να ανακοινωθούν την Τετάρτη, 14 Σεπτεμβρίου 2017.